## Como emitir segunda via de boleto

1- Acesse o site sascar.com.br e clique em "BOLETO"

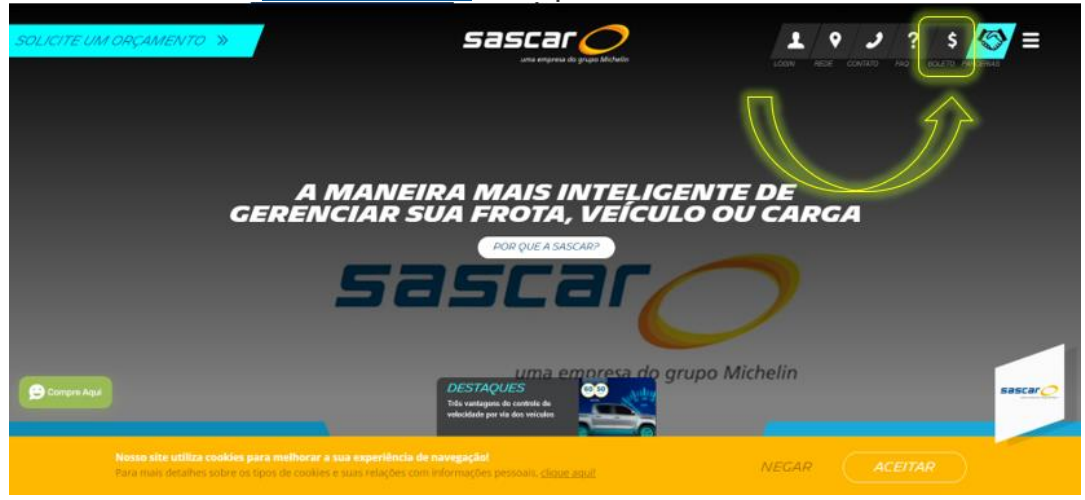

2- Selecione a opção "Segunda via de boleto"

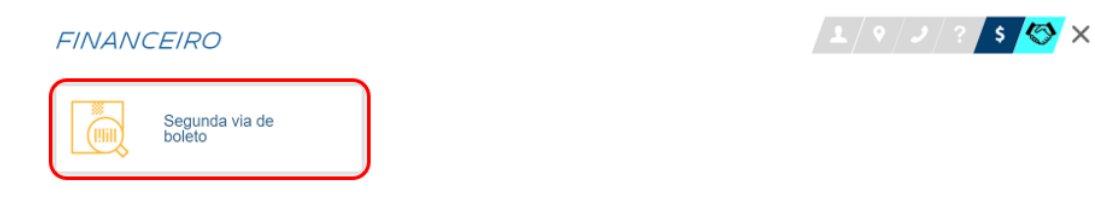

3- Preencha as informações e clique em CONSULTAR 2° VIA

| SOLICITE UM ORÇAMENTO »                                                                                                    |
|----------------------------------------------------------------------------------------------------|
|                                                                                                    |
|                                                                                                    |
| Códigos de Barras                                                                                                    |
| Pessoa Física: O Pessoa Jurídica                                                                                                 |
| Número do CPF                                                                                                    |
| Não sou um robó                                                                                                    |
| I ILAN DAN<br>Peakas Deni                                                                                                    |
|                                                                                                    |
| Portal de Serviços                                                                                                    |
| Compre April to O Portal de Serviços Sascar abaixo preenchendo os campos Usuário, Login (ADM) e Senha, depois cique em "Enviar", |
| 2 - Em Pagamentos, clique em Minhas Faturas.                                                                                     |
| Nosso site utiliza cookies para melhorar a sua experiência de navegação!                                                         |
| Para mais detaines sobre os tipos de cooxies e suas relações com informações pessoars, <u>citique aquil</u>                      |
|                                                                                                    |
|                                                                                                    |
| 2ª Via de Boleto                                                                                                    |
| Boleto 1                                                                                                    |
| Lembramos que a sua forma de pagamento é o débito automático.                                                                    |
|                                                                                                    |
| Status: VENCIDO<br>Data de vencimento do Boleto: 01-06-2021                                                                      |
| Valor do Boleto: R\$ 548.10                                                                                                    |
| Forma de Pagamento: Debito Automatico Bradesco                                                                                   |
|                                                                                                    |
|                                                                                                    |
|                                                                                                    |
|                                                                                                    |
|                                                                                                    |
| Para consultar sua fatura completa ou recebê-la por email, realize login na Área do Cliente/Portal de                            |
| Serviçus.                                                                                                    |
|                                                                                                    |
| ( ок )                                                                                                    |
|                                                                                                    |

TECNOLOGIA QUE TE LEVA MAIS LONGE

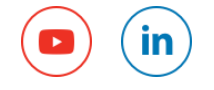

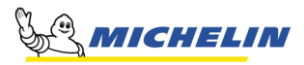